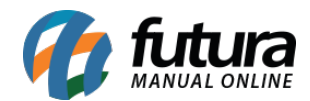

Sistema: Futura Server

Caminho: Contas a Pagar>Gerar Comissão

**Referência:** FS144

Versão: 2016.03.14

**Como Funciona:** Esta tela é utilizada para gerar comissões de acordo com as configurações estabelecidas nas telas **Controle de Comissões** e <u>Configurações>Comissões</u>

Para gerar a conta a pagar referente a comissão estabelecida, acesse o caminho indicado acima e o sistema abrirá a tela abaixo:

| Contra                        | a Pagar Com    | anto V              |                 |                |               |          |   |                             |            |                       |                     |
|-------------------------------|----------------|---------------------|-----------------|----------------|---------------|----------|---|-----------------------------|------------|-----------------------|---------------------|
| Consulta                      | Geracao de Com | ssao                |                 |                |               |          |   |                             |            |                       |                     |
| Empresa:                      | 1              |                     | 10              |                |               |          |   |                             |            |                       |                     |
| Vendedor: 18 Concertise TESTE |                |                     |                 | F2 Gerar Nova  |               |          |   |                             |            |                       |                     |
| Derinder                      | 10             | CAROLINE TESTE      |                 |                | Comissao      |          |   |                             |            |                       |                     |
| Fellouo.                      | 01/05/201      | a 20/04/2016        | Pesquisar       | Limpa Pesquisa |               |          |   |                             |            |                       |                     |
| ID                            | Data Geraca    | EMPRECA TECTE I TRA | Empresa         |                | CADOLINE TEST | Vendedor | 1 | Valor Comissao Data Inicial | Data Final | Conta Pagar Documento | Status<br>Em aborte |
|                               |                |                     |                 |                |               |          |   |                             |            |                       |                     |
|                               |                |                     |                 |                |               |          |   |                             |            |                       |                     |
| Selec                         | ionado 🗌 N     | ao Selecionado      | Marcar/Desmarca | r Todos        | Reimprimir    |          |   |                             |            |                       |                     |

Nesta tela ficará armazenada todas as comissões que já foram geradas pela aba *Geração de Comissão*. Para gerar uma nova, clique no botão *F2 Gerar Nova Comissão* e a seguinte tela será aberta:

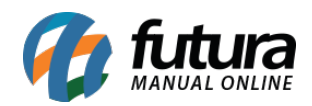

|                                                                                                    | Contas a P   | anar - Comissão 🗙       |                        |                |                 |             |                   |                |                |            |        |
|----------------------------------------------------------------------------------------------------|--------------|-------------------------|------------------------|----------------|-----------------|-------------|-------------------|----------------|----------------|------------|--------|
|                                                                                                    | Consulta Ger | acao de Comissao        |                        |                |                 |             |                   |                |                |            |        |
| Nerded: TORO LINE TESTE Patial   Period: 1707/0216 ** 1707/0216 ** Torod / Devoluce Period: Torod / Devoluce Period: Torod / Devoluce Period: Torod / Devoluce Period: Torod / Devoluce Period: Torod / Devoluce Period: Torod / Devoluce Period: Period: Torod / Devoluce Period: Period: Torod / Devoluce Period: Period: Period                                                                                                    | Empresa:     | 1 EMPRESA TESTE         | ELTDA                  |                |                 |             |                   |                |                |            |        |
| Tendes 1707/2016 Vandor Cente Razao Sodi Vandor Oats Sodi Vandor Data Sodi Orgen   233 C-KAQUE TETE 33 Adveditived ENTER TIDA 1200,00 0.00 100,00 1200,00 7003,00 Pedido   233 C-KAQUE TETE 33 Adveditived ENTER TIDA 1200,00 0.00 1200,00 7003,00 Pedido   234 C-KAQUE TETE 33 Adveditived ENTER TIDA 1200,00 1200,00 1200,00 7003,00 Pedido   235 C-KAQUE TETE 33 Adveditived ENTER TIDA 1200,00 1200,00 1200,00 1200,00 1200,00 1200,00 1200,00 1200,00 1200,00 1200,00 1200,00 1200,00 1200,00 1200,00 1200,00 1200,00 1200,00 1200,00 1200,00 1200,00 1200,00 1200,00 1200,00 1200,00 1200,00 1200,00 1200,00 1200,00 1200,00 1200,00 1200,00 1200,00 1200,00 1200,00 1200,00                                                                                                    | Vendedor:    | 18 CAROLINE TEST        | E                      | Pesquisar      |                 |             |                   |                |                |            |        |
| Pedds Vexdodr Olecte Rada Social Valor Total Trody Devalues Peric Crassion Valor Crassion Data Sala Orgen   220 CARCURE TESTE 33 AMARAPHOSE EVETES ITDA 1.000,00 0.000 1000,00 1.000,00 1.000,00 <td< th=""><th>Periodo:</th><th>17/03/2016 a 17/03/2016</th><th></th><th></th><th></th><th></th><th></th><th></th><th></th><th></th><th></th></td<> | Periodo:     | 17/03/2016 a 17/03/2016 |                        |                |                 |             |                   |                |                |            |        |
| 122 CARCINE TISTE 33 AMARAIN-DG E EMPETTIS ITDA 2.500,00 100,00 2.500,00 170/30/26 Medda   122 CARCINE TISTE 33 AMARAIN-DG E EMPETTIS ITDA 730,000 100,00 100,00 <td< th=""><th>Pedido</th><th>Ven</th><th>ndedor</th><th>Cliente</th><th>Razao Social</th><th>Valor Total</th><th>Troca / Devolucao</th><th>Perc. Comissao</th><th>Valor Comissao</th><th>Data Saida</th><th>Origem</th></td<>           | Pedido       | Ven                     | ndedor                 | Cliente        | Razao Social    | Valor Total | Troca / Devolucao | Perc. Comissao | Valor Comissao | Data Saida | Origem |
| 125 CACQUE TESTE 33 AMARIANOS E EMPETIES ITUA 1.000,00 1.000,00 1.                                                                                                    | 223          | CAROLINE TESTE          |                        | 33 ARMARINHOS  | E ENFEITES LTDA | 2.500,00    | 0,00              | 100,00         | 2.500,00       | 17/03/2016 | Pedido |
| 222 CARCUME TESTE 03 ARMARIMOS E PERTES IDA 790,00 00,00 190,000 170,000 Peddo   223 CARCUME TESTE 13 ARMARIMOS E EPERTES IDA 1,500,00 00,00 1,700,00 1700,2016 Peddo   224 CARCUME TESTE 17 DH. TESTES 1,740,00 0,00 100,00 1,700,00 1700,2016 Peddo   224 CARCUME TESTE 12 DH.TESTES 1,740,00 0,00 100,00 1,700,00 1700,32016 Peddo   224 CARCUME TESTE 20 EMRESA DO BRASILITIA 2,600,00 0,00 2,000,00 1,703,2016 Peddo                                                                                                    | 226          | CAROLINE TESTE          |                        | 33 ARMARINHOS  | E ENFEITES LTDA | 1.000,00    | 0,00              | 100,00         | 1.000,00       | 17/03/2016 | Pedido |
| 2.23 CARQUER TESTE 33 JAMANHOS E PENTES ITAA 1.300,00 0,00 100,00 1.700,00 1.700,00<                                                                                                    | 227          | CAROLINE TESTE          |                        | 33 ARMARINHOS  | E ENFEITES LTDA | 750,00      | 0,00              | 100,00         | 750,00         | 17/03/2016 | Pedido |
| 229 CARCUINE TESTE 17 UPL TESTE 17 A00,00 100,00 1.400,00 100,00 1.400,00 1700,0115 Peddo   224 CARCUINE TESTE 30 EXPRESA DO BRASILITIA 2.600,00 0,00 100,00 1700,015 Peddo                                                                                                    | 228          | CAROLINE TESTE          |                        | 33 ARMARINHOS  | E ENFEITES LTDA | 1.500,00    | 0,00              | 100,00         | 1.500,00       | 17/03/2016 | Pedido |
| 2.4* CAROLINE IESIE 2.000,00 100,00 2.000,00 1/03,016 PR000                                                                                                    | 229          | CAROLINE TESTE          |                        | 17 DHL TESTES  |                 | 1.740,00    | 0,00              | 100,00         | 1.740,00       | 17/03/2016 | Pedido |
| Selecionado Marcar/Desmarcar Todos Gerar Comissao Cancelar                                                                                                    |              |                         |                        |                |                 |             |                   |                |                |            |        |
|                                                                                                    | Seleciona    | ado 📃 Nao Selecionado   | Marcar/Desmarcar Todos | Gerar Comissao | Cancelar        | ]           |                   |                |                |            |        |

Digite o período em que a meta foi estipulada, insira o vendedor, clique em **Pesquisar** e o sistema irá trazer todas as comissões referente à esse vendedor em especifico.

Selecione as comissões desejadas e clique no botão *Gerar Comissão*.

O sistema irá gerar uma conta com o tipo **Comissão** diretamente na tela de **Contas a Pagar**, conforme mostra imagem abaixo:

| Contas a l     | Pagar - Co | missão Cor  | ntas a Pagar 🗴   | 22         |                 |          |                 |             |            |       |
|----------------|------------|-------------|------------------|------------|-----------------|----------|-----------------|-------------|------------|-------|
| F2 Novo        | F3 Editar  | Excluir     | F10 Gravar       | Cancelar   | Importa         | r da NFe |                 |             |            |       |
| Consulta       |            | Conta       |                  |            |                 |          |                 |             |            |       |
| Empresa        | 1          | EMPRESA TES | TE LTDA          |            | Description     | Em Abe   | erto            |             |            |       |
| Fornecedor     | 18         | CAROLINE TE | STE              |            | Pesquisar       | Parcial  | mente Liquidada |             |            |       |
| Conta Corrente |            |             |                  |            |                 | Liquida  | da              |             |            |       |
| Documento      |            | Situaca     | ao Todas 🔻 Valor |            | Limpar Pesquisa | Vencida  | 3               |             |            |       |
| Periodo        | Data Emi   | ssão 🔻      | 11 a 11          | ID         |                 |          |                 |             |            |       |
| Nosso Nro      |            | Nro Pedido  | Seu Nro          | Pedido     |                 |          |                 |             |            |       |
| T. Cobranca    | Todos      | -           | Nro Nota         |            |                 |          |                 |             |            |       |
| ID             | Nro. Nota  | Nro Pedido  | Documento        | Cod. Forn. | Fornecedor      |          | Data Emissao    | Valor Conta | Valor Pago | Saldo |
| 68             |            |             | COMISSÃO         | 18 CAROL   | INE TESTE       |          | 17/03/2016      | 3,70        | 0,00       | 3,70  |